# **STARLINK** | STANDARD INSTALLASJONSVEILEDNING

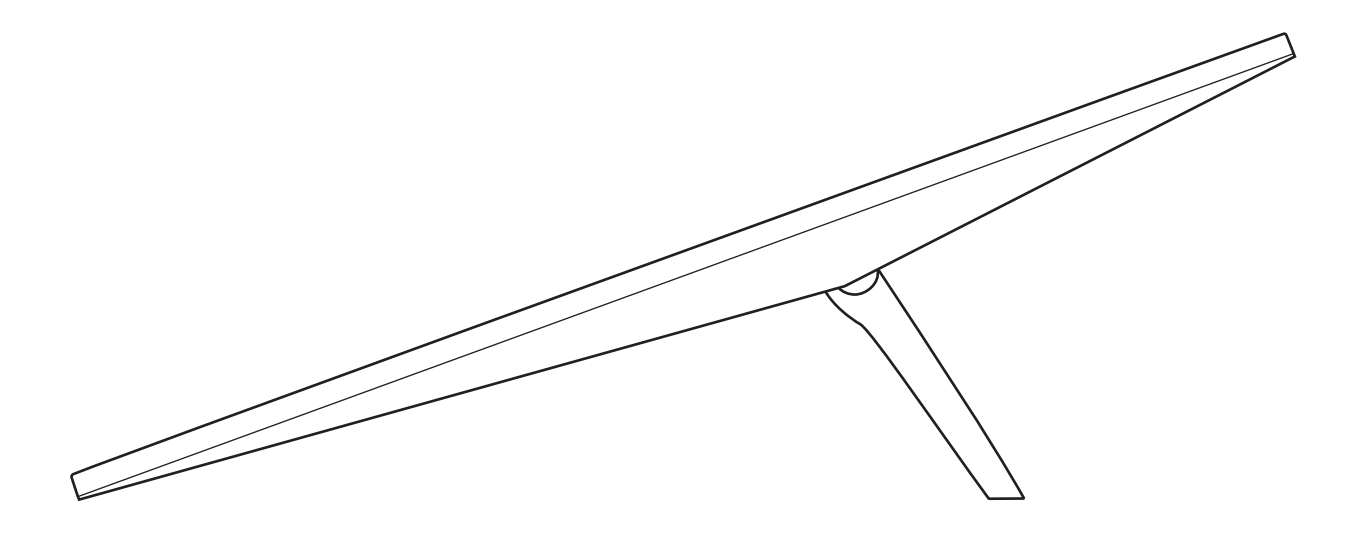

### Pakkens innhold

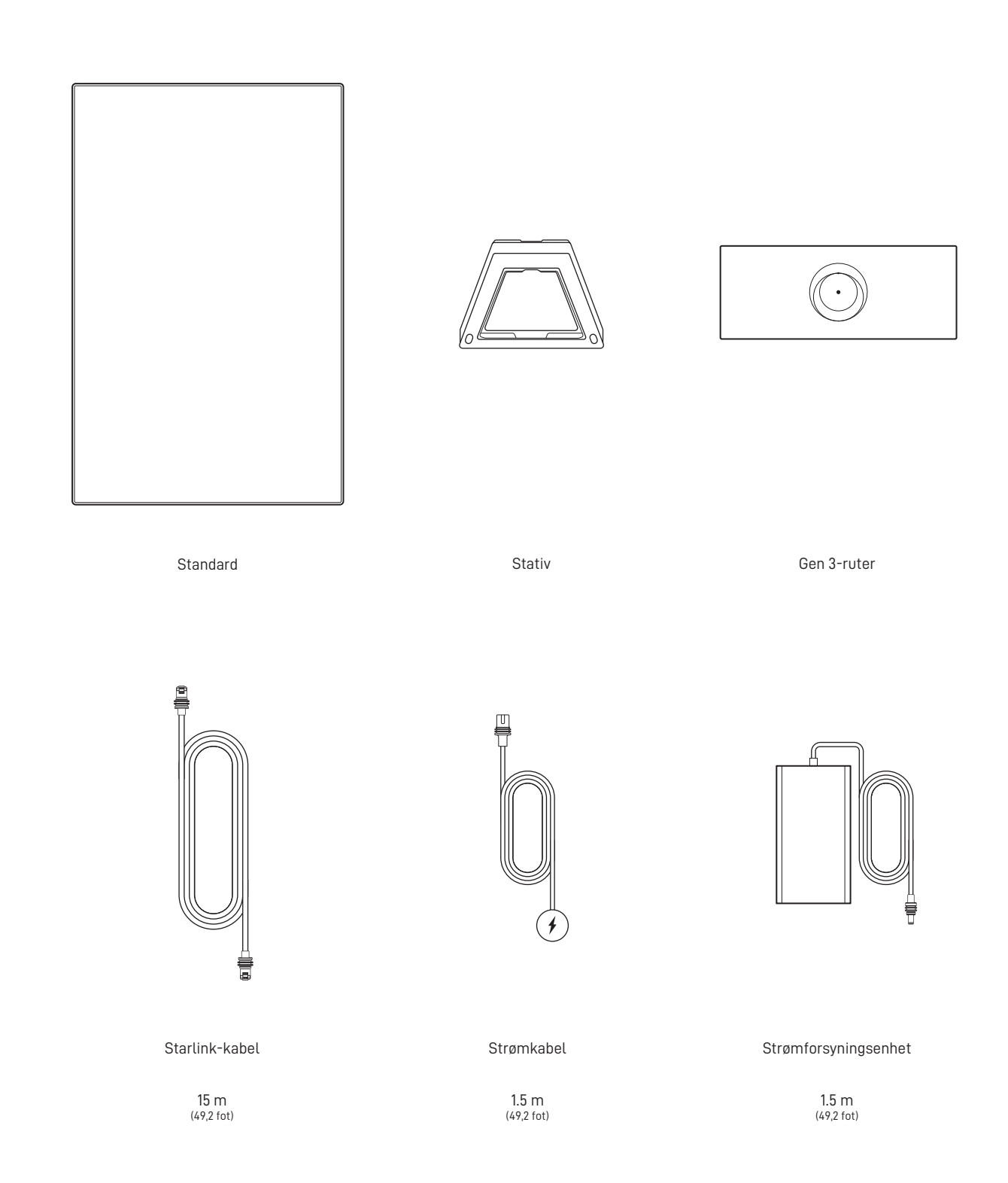

#### 1 | Last ned Starlink-appen

Skann QR-koden for å laste ned Starlink-appen.

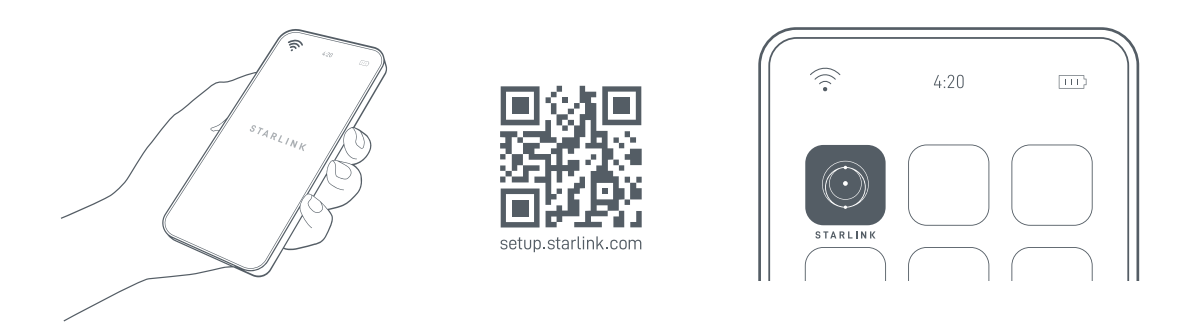

## 2 | Installer kablene

Løft stativet og koble den ene enden av de medfølgende kablene til Starlink med kabellåsefunksjonen vendt opp. Påse at pluggen er satt helt inn, slik at pluggflaten er i flukt med overflaten. For å fjerne kabelen, trekker du den bestemt utover, siden det ikke er noen utløserflik.

Dra den andre enden av Starlink-kabelen til ruteren, og koble den til port nummer 1 som er merket med antennesymbolet på baksiden av ruteren.

Koble Gen 3-ruteren til en stikkontakt med strømkabelen og strømforsyningen.

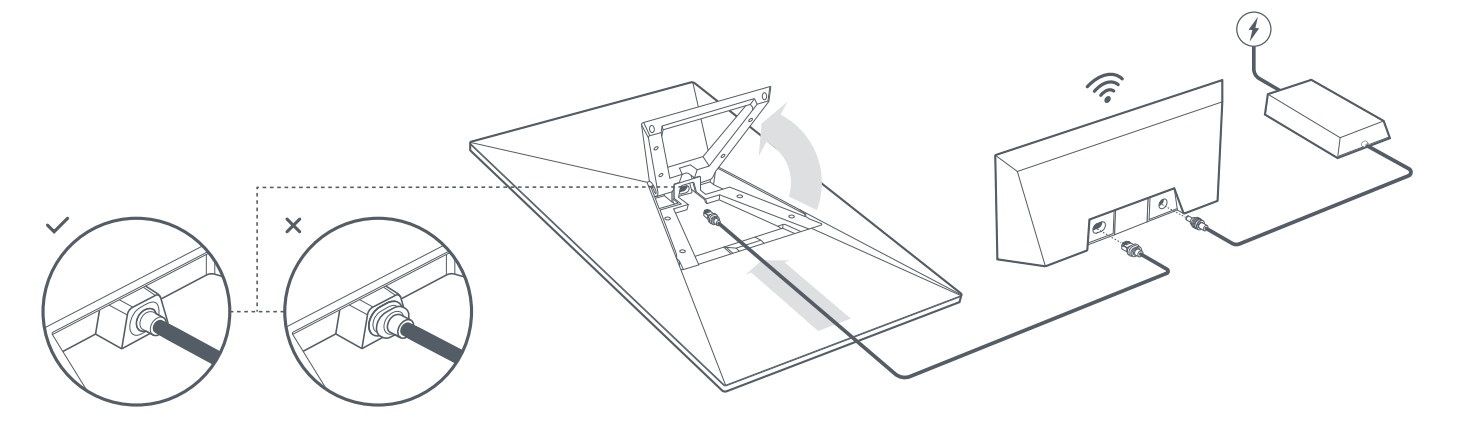

#### 3 | Finn et sted med klar sikt over himmelen

Starlinken din trenger klar sikt til himmelen, slik at den kan holde kontakten med satellittene når de beveger seg over himmelen. Gjenstander som blokkerer forbindelsen mellom Starlink og satellitten, som for eksempel en tregren, en stolpe eller et tak, kan forårsake avbrudd i signalmottaket. Bruk blokkeringsverktøyet i appen for å sikre at du har valgt et passende monteringssted.

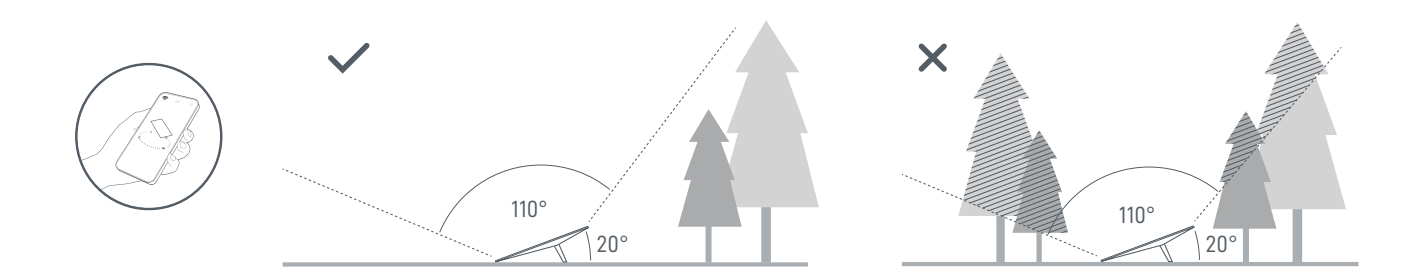

Hvis det ikke er mulig å finne et klart synsfelt fra bakkenivå, kan du vurdere montering på et høyere sted, som et tak, en stang eller en vegg. Ekstra fester og tilbehør kan kjøpes i Starlink-butikken.

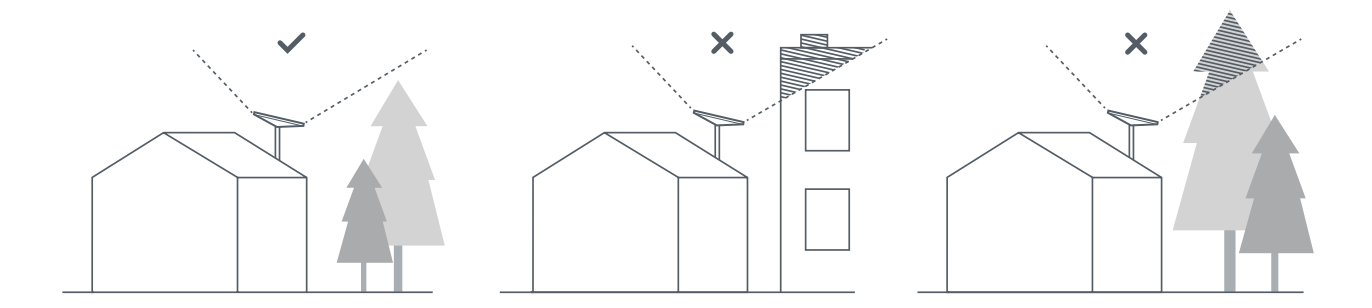

#### 4 | Koble til og juster Starlink

Gå gjennom installasjonsprosessen for Starlink i Starlink-appen. Når du er tilkoblet, vises et varsel i appen hvis du trenger å rotere Starlink for å justere den riktig. Klikk på varselet for å bruke justeringsverktøyet.

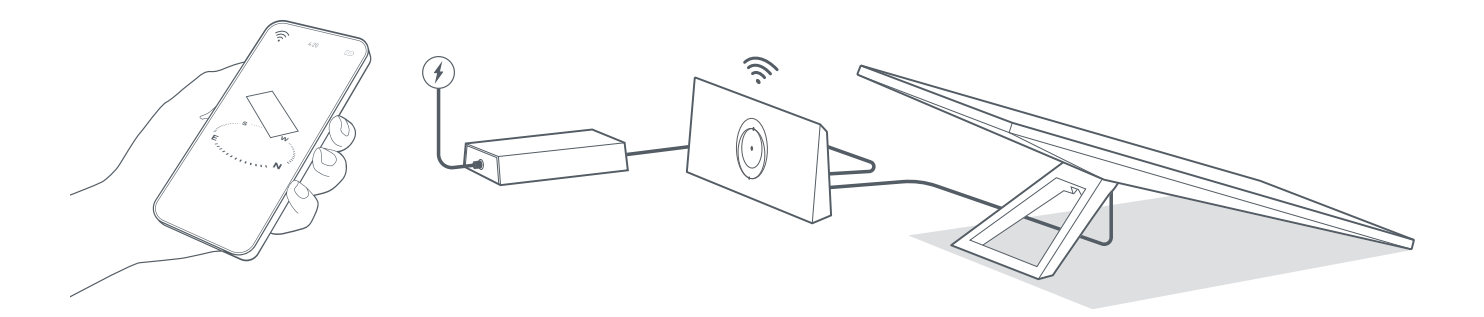

#### 5 | Koble til wifi

1. Finn og koble til STARLINK-nettverket i wifi-innstillingene på enheten din.

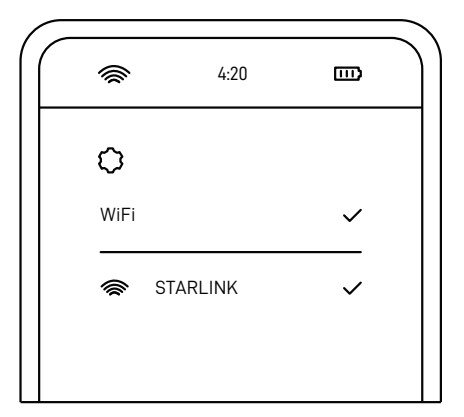

- Når du er tilkoblet, åpnes et nettleservindu der du blir bedt om å angi en ny SSID (nettverksnavn) og et nytt passord.
  Dette trinnet er valgfritt, men anbefales.
- 3. Nå er du tilkoblet! I Starlink-appen kan du tilpasse ytterligere innstillinger, sjekke tilkoblingen med mer.

## Kommer du deg ikke på nett?

- 1. Se etter varsler, avbrudd eller hindringer i Starlink-appen.
- 2. Kontroller wifi-ruterens lys

| Blinkende hvitt lys —  | Prøver å koble til. Lampen lyser hvitt når konfigurasjonen er fullført og ruteren er koblet til Internett,<br>eller rødt hvis ruteren ikke oppnår forbindelse med Internett i løpet av 20 minutter. |
|------------------------|----------------------------------------------------------------------------------------------------|
| Uavbrutt hvitt lys 🛛 — | ——— Koblet til Internett. Slår seg av etter én time.                                                                                                    |
| Ingen lys              | Ingen strøm til ruteren. Ved god forbindelse slås lampen av etter én time.                                                                                                    |
| Rødt lys               | Ikke koblet til Internett.                                                                                                    |
| Fiolett lys            | — Ruteren er i forbikoblingsmodus. Slår seg av etter 1 time. Tilbakestilling til fabrikkinnstillinger kreves<br>for å avslutte forbikoblingsmodus.                                                  |
|                        |                                                                                                    |

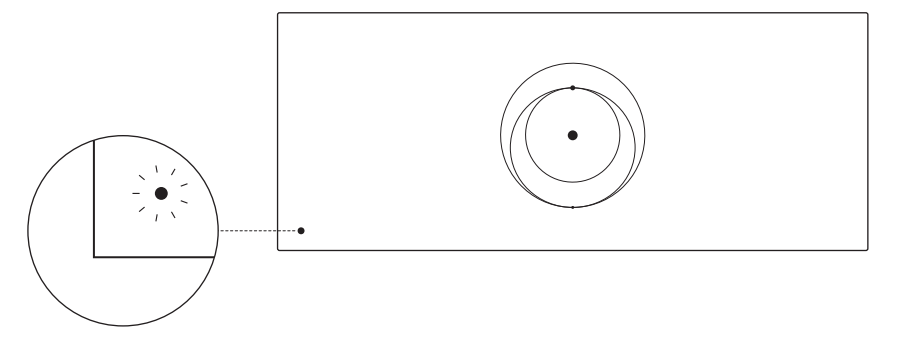

- 3. Kontroller at alt er riktig tilkoblet og at det ikke er skader på maskinvare eller kabler.
- 4. Slå av og på ruteren ved å koble fra strømmen og deretter koble til igjen.
- 5. Tilbakestill ruteren ved å trykke på tilbakestillingsknappen med en binders.

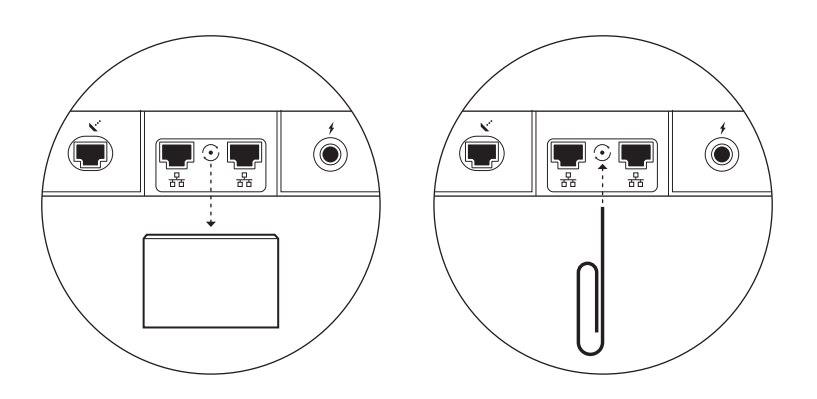

6. Hvis ingen av disse metodene fungerer, kan du kontakte Starlink kundeservice i appen eller under Støtte på starlink.com

## Bruk av de ekstra RJ45-portene

1. Fjern RJ45-deksele

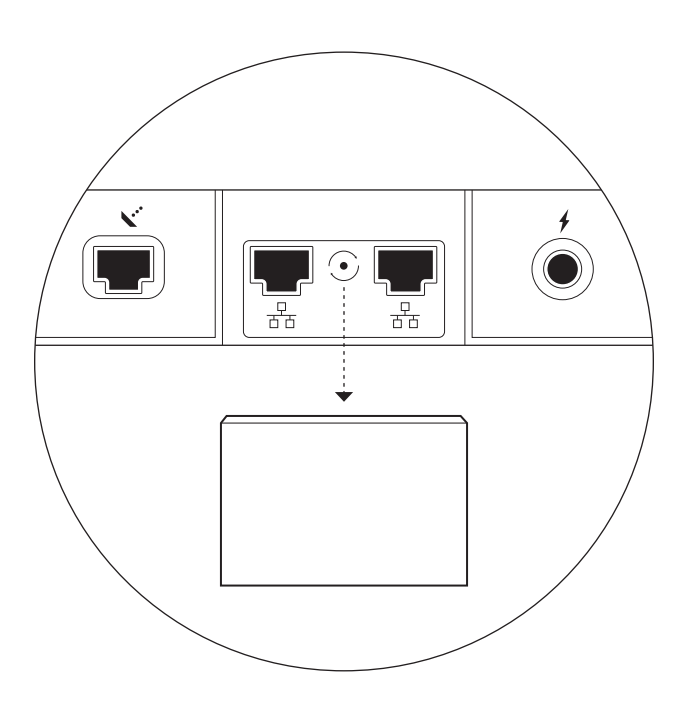

2. Koble Ethernet-kabelen din til port 1 eller 2. Koble den andre enden av kabelen til det kablede nettverket eller tredjeparts maskinvare.

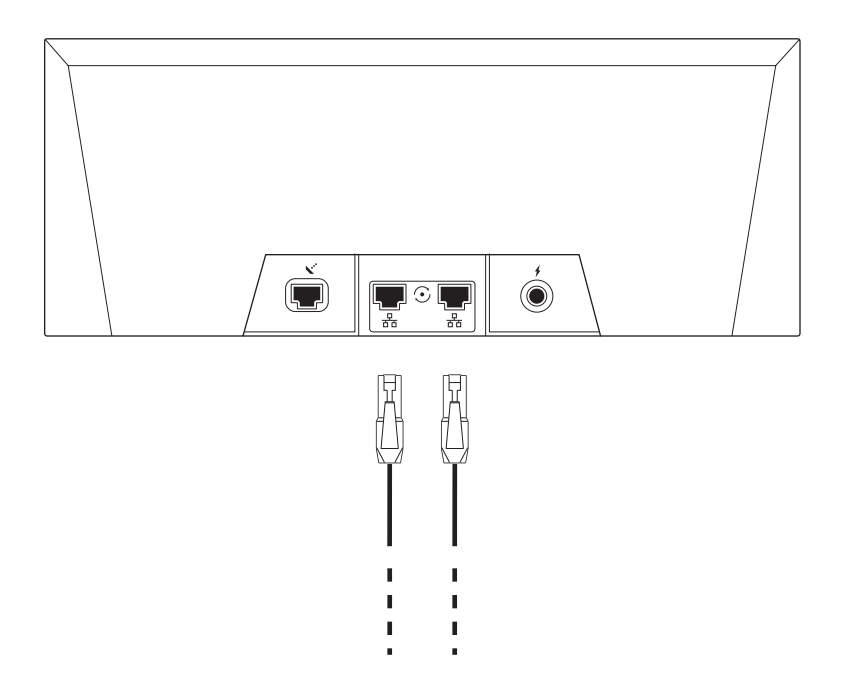